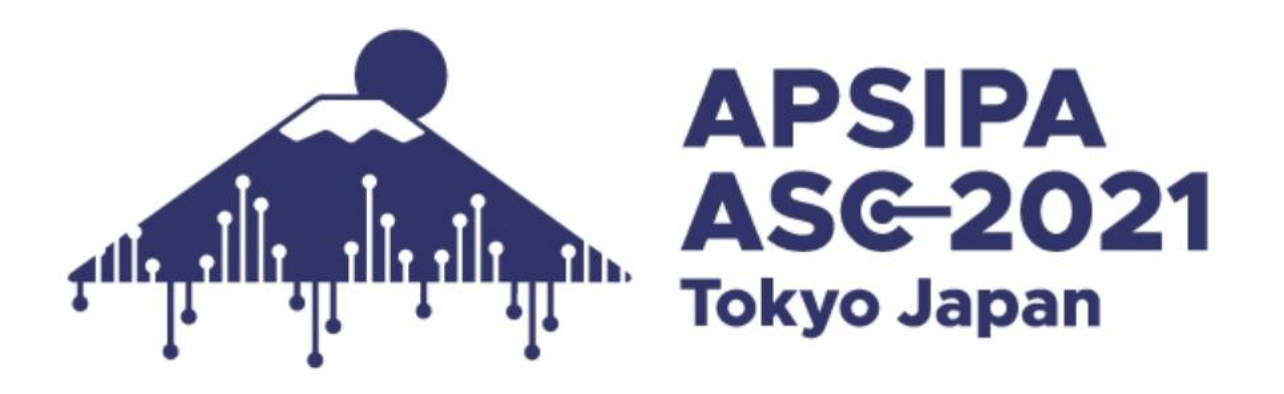

# **Participants Guide**

| General Information                                | P. 2       |
|----------------------------------------------------|------------|
| Preparation                                        | P. 3 - 4   |
| How to Access Online Platform                      | P. 5       |
| How to see program and join live session           | P. 6 - 10  |
| How to see presentation video of on-demand session | P. 11 - 12 |
| How to join Gather.Town                            | P. 13 - 15 |
| Contact Information                                | P. 16      |

1

1. Platforms for each Programs and Events

Programs can be accessed from the online platform\* and on-demand A&B discussion will be on Gather. Town.

| Program                                                              | Platform                                              | Guide     |
|----------------------------------------------------------------------|-------------------------------------------------------|-----------|
| Tutorial                                                             | Zoom meeting                                          | Pg. 5-9   |
| Opening and Closing<br>Ceremonies, General Assembly                  | Zoom meeting                                          | Pg. 5-9   |
| Keynote<br>Industrial forum<br>Special Session (Live Session<br>A~D) | Zoom meeting                                          | Pg. 5-9   |
| On-demand A&B                                                        | Online Platform (video) & Gather.Town<br>(discussion) | Pg. 11-15 |
| Overview Session<br>(On-demand C)                                    | Online Platform                                       | Pg. 11-12 |

\*NOTE: The login email address and password are available from the email form apsipa2021@cmsworkshops.com.

Login with registered email address and password written in the email.

Online Platform Login Page: <u>https://cmsworkshops.com/APSIPA2021/login.php</u>

\*If you have not registered yet, please access <u>https://www.apsipa2021.org/registration.html</u> and to complete the registration & make payment first. 2

- 1. Please make sure of your internet connection environment first. We recommend using a wired LAN.
- 2. We recommend to find a quiet place as much as possible.
- 3. Make sure your PC has a speaker. If you plan to speak, a camera and a microphone will be needed.
- 4. We recommend using earphones with microphones or headset microphones.
- 5. Close all unnecessary applications before joining.

#### **Preparation: Install Zoom**

We are going to use Zoom for during session time.
If this is first time for you to use Zoom, please install Zoom in your PC.
Go <u>https://zoom.us/download#client\_4meeting</u>
Click "Download".
Zoom will be automatically operated from the next log-in time.
Note: Please avoid using smart devise when you make presentation.

#### **Preparation: Connection check for Gather.Town**

You can check access to Gather.Town in advance. Gather town URL: <u>https://gather.town/app/82GSTAOGmb3bWRjw/APSIPA2021</u>

For the detail, please check P13-15.

| Download Center                                                                                                    | Download for IT Admin 👻 |
|----------------------------------------------------------------------------------------------------|-------------------------|
| Zoom Client for Meetings<br>The web browser client will download automatically when you start or j<br>meeting, and is also available for manual download here. | oin your first Zoom     |
| Download Version 5.6.1 (617) (32-bit)                                                                                                    |                         |
| Download 64-bit Zoom client                                                                                                    |                         |

1. The login email address and password are available from the email form <u>apsipa2021@cmsworkshops.com</u>. Login with registered email address and password written in the email.

Online Platform Login Page: <u>https://cmsworkshops.com/APSIPA2021/login.php</u>

2. After you login, please click "dashboard" in the next screen, and choose "Technical program" to see the whole program.

| APSIPA 2021 📃 🗌                                                                                                    | APSIPA 2021                                                                                                    |                                                                                                    |       |
|----------------------------------------------------------------------------------------------------|----------------------------------------------------------------------------------------------------|----------------------------------------------------------------------------------------------------|-------|
| Login APSIPA 2021 Attendee Access                                                                                          | Logout                                                                                                    | Dashboard Logout Dash                                                                                                    | board |
| Login                                                                                                    | Login                                                                                                    | User Dashboard                                                                                                    |       |
| Email Address Email Address Password Password Stay logged in for 2 weeks Login                                             | Logged in<br>Dashboard<br>C2021 APSIPA 2021<br>Web Host: http://cmsworldwide.com<br>Support: apipa2021@cmsworlshop | Intervention       Registration Confirmation Number: XXXXX         Name: XXXXX         Email: XXXXX                                   |       |
| ©2021 APSIPA 2021 Last updated 23 November 2021.<br>Web Host: http://cmsworldwide.com Support: apsipa2021@cmsworldhops.com |                                                                                                    | ©2021 APSIPA 2021 Last updated Last updated 23 November 202<br>Web Host: http://cmsworldwide.com Support: apsipa2021@cmsworkshops.com |       |

#### How to see program and join live session

On the top page, there is a program at a glance for whole session.

The link to join the live session will be active at a later date on timetable and each session page.

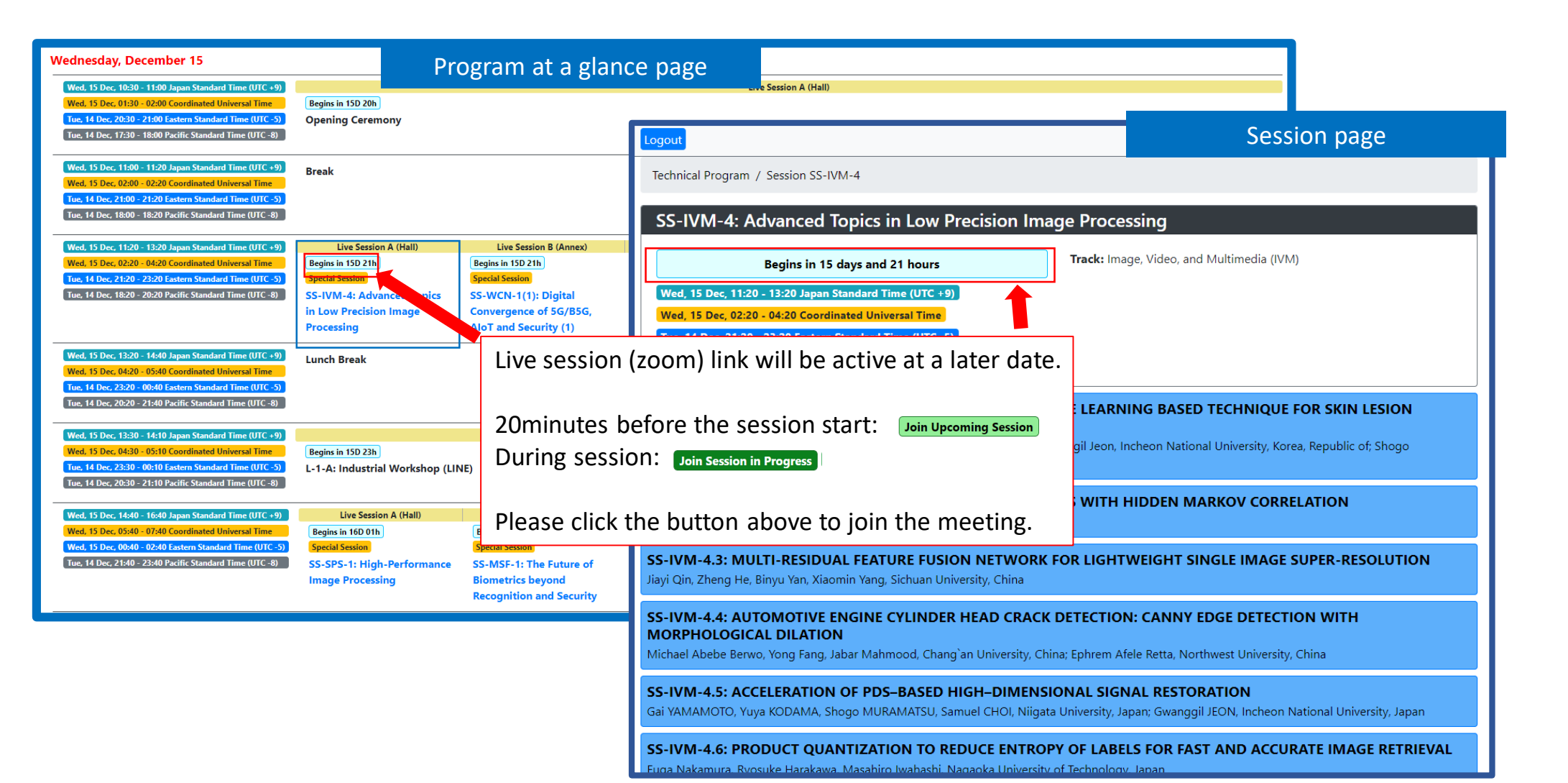

#### Note in attending on Zoom

**To attend, please accept the recording in Zoom** All sessions are recorded in Zoom, and we will let the recordings available for the participants later. <u>To attend the sessions, please accept the recording.</u>

#### This meeting is being recorded

By staying in this meeting, you consent to being recorded.

The <u>account owner</u> and host can watch Zoom Cloud recordings and any participant with permission can record to their local device. These individuals can share these recordings with apps and others.

Leave Meeting

Got It

## **Q&A will be conducted by** oral communication → See p9

#### Always put you on mute

When you are not speaking, please always mute yourself.

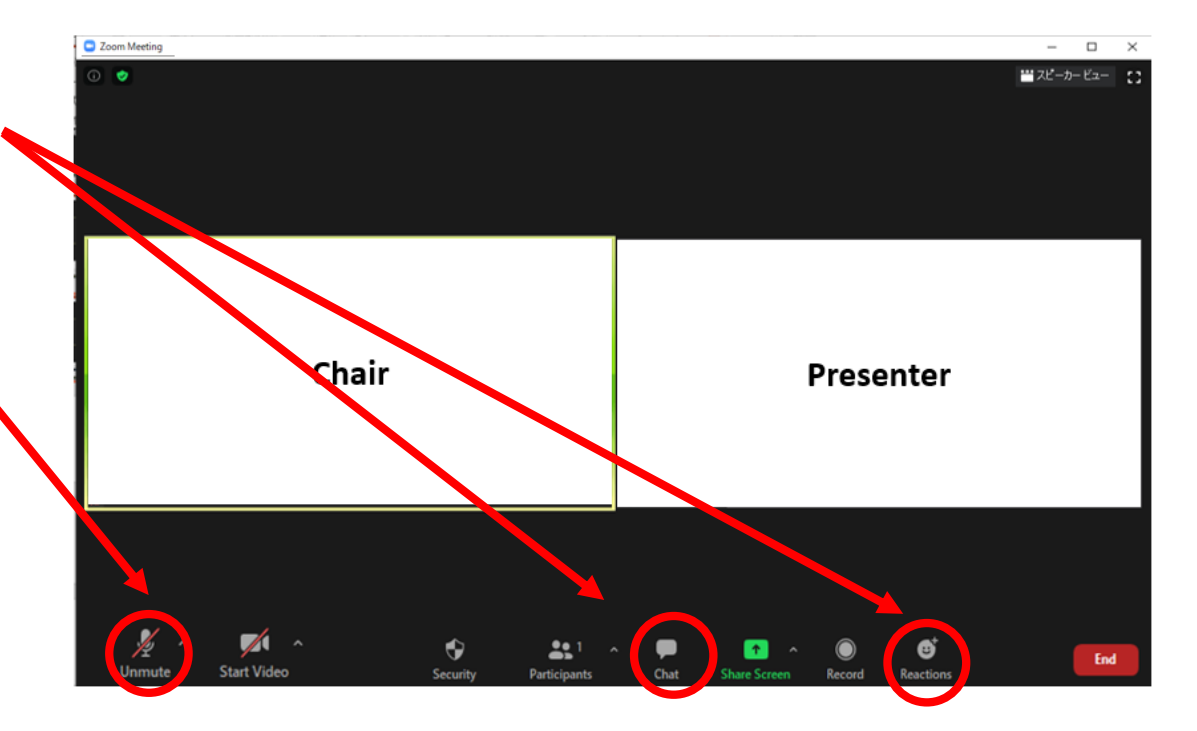

#### Note in attending on Zoom

After you login at zoom, please change your zoom name as below:

0000\_John Smith (Univ. of Tokyo)

\* 4digits of Registration No.\_First name, Last name, (Affiliation) in English

For the presentation time, please turn the microphone and video <u>OFF</u> during the presentations.

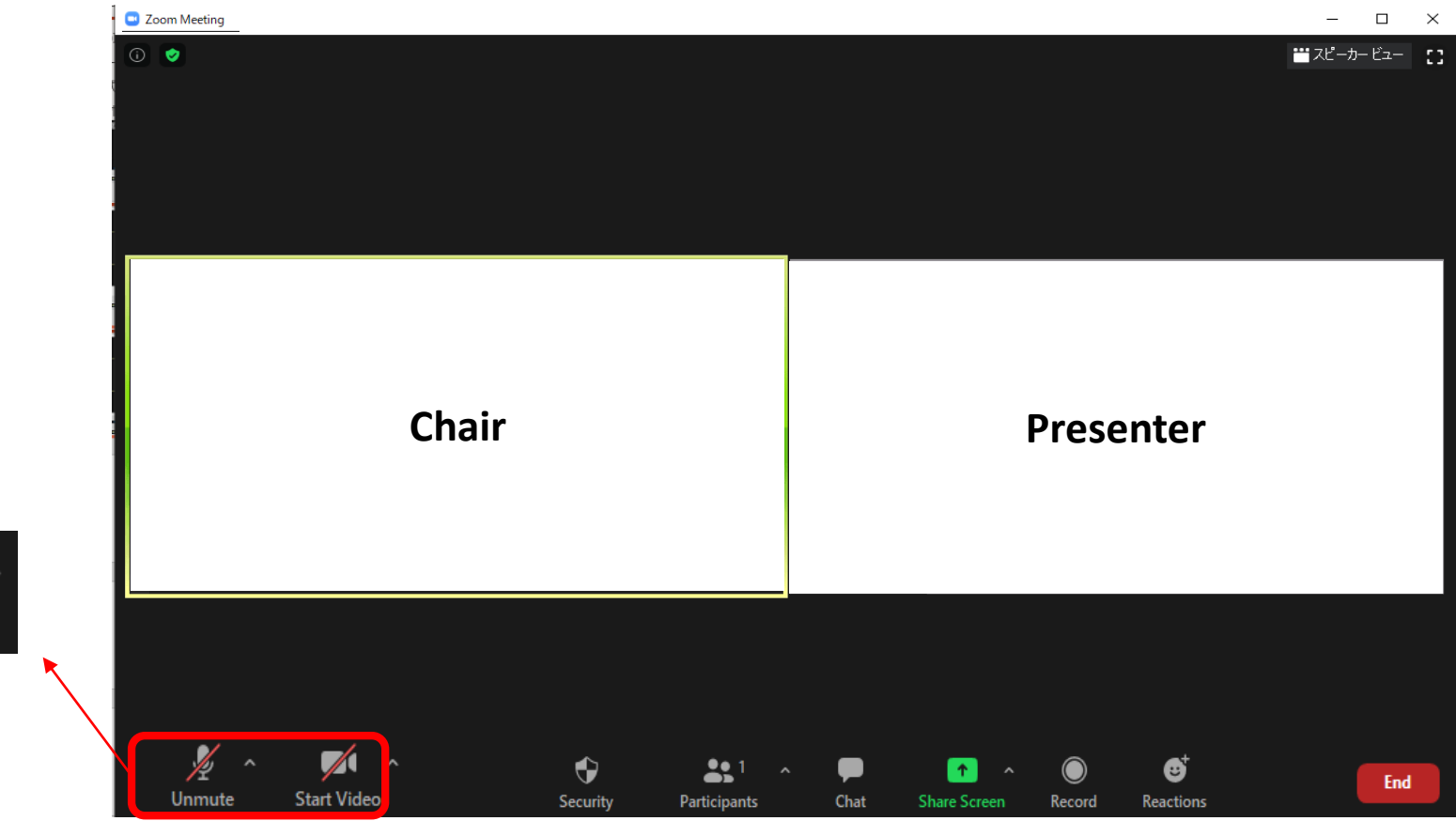

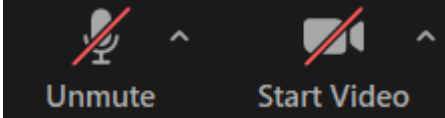

#### **Discussion on Zoom**

The attendees who would like to make questions,

- For on-site attendees: use Q&A microphone at the venue
- For online attendees: there is a way to use "chat" or "raise hand" function.

Chairs will announce attendees how to proceed the discussion when the discussion time starts.

Then the chair will pick the attendee's name and allow you to talk, then please unmute the microphone and make questions.

e.g.: [chair] We have a question from Dr. A about \*\*\*, Dr. Smith, ...

[presenter] About \*\*\* , ...

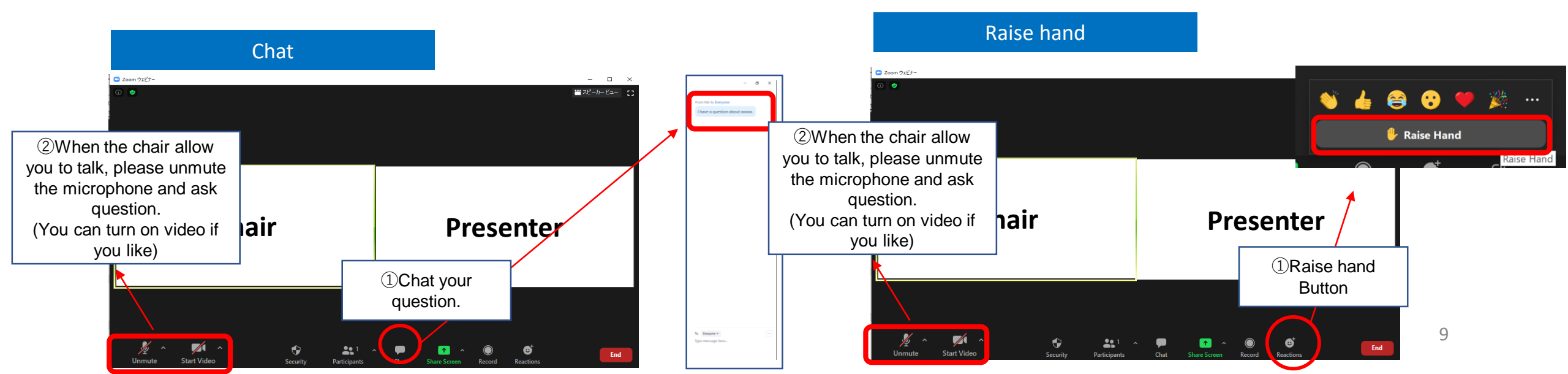

If you click presentation title in the program and go to each presentation page, you can send chat message at the Discussion window.

| APSIPA 2021 Authors - Program - Presentation Instructions -                                                                 |                                                               |                                                                                                    |  |
|----------------------------------------------------------------------------------------------------|---------------------------------------------------------------|----------------------------------------------------------------------------------------------------|--|
| Logout                                                                                                    |                                                               | Dashboard                                                                                                    |  |
| Technical Program / Session SS-IVM-4 / Paper SS-IVM-4.1                                                                     |                                                               |                                                                                                    |  |
| SS-IVM-4.1                                                                                                    | Presentation                                                  | Session SS-IVM-4                                                                                                    |  |
| An Efficient Image Processing and                                                                                           | No presentation video provided.                               | WE1.LS-A.1: An Efficient Image Processing and Machine Learning based Technique for Skin<br>Lesion Segmentation and Classification<br>Izbaila Imtiaz, Imran Ahmed, Institute of Management Sciences, Pakistan; Gwanggil Jeon, Incheon              |  |
| Machine Learning based Technique                                                                                            | Begins in 15 days and 21 hours                                | WE1.LS-A.2: DISTRIBUTED ARITHMETIC CODING FOR SOURCES WITH HIDDEN MARKOV                                                                                                    |  |
| Classification                                                                                                    | Discussion                                                    | Yan Zhang, Nan Yang, Yong Fang, Chang'an University, China                                                                                                    |  |
| Izbaila Imtiaz, Imran Ahmed, Institute of Management Sciences,                                                              | Be the first to comment on this paper!                        | SUPER-RESOLUTION<br>Jiayi Qin, Zheng He, Binyu Yan, Xiaomin Yang, Sichuan University, China                                                                                                    |  |
| Republic of; Shogo Muramatsu, Niigata University, Japan                                                                     |                                                               | METLES-A.4: AUTOMOTIVE ENGINE CYLINDER HEAD CRACK DETECTION: CANNY EDGE<br>DETECTION WITH MORPHOLOGICAL DILATION<br>Michael Abebe Berwo, Yong Fang, Jabar Mahmood, Chang`an University, China; Ephrem Afele Retta,<br>Northwest University, China |  |
| Session:<br>Advanced Topics in Low Precision Image Processing                                                               | Write your question or comment:                               | WE1.LS-A.5: ACCELERATION OF PDS-BASED HIGH-DIMENSIONAL SIGNAL RESTORATION<br>Gai YAMAMOTO, Yuya KODAMA, Shogo MURAMATSU, Samuel CHOI, Niigata University, Japan;<br>Gwangqil JEON, Incheon National University, Japan                             |  |
| Session Time:                                                                                                    | Darticipante are concerted to follow the UFEF Code of Conduct | WE1.LS-A.6: PRODUCT QUANTIZATION TO REDUCE ENTROPY OF LABELS FOR FAST AND<br>ACCURATE IMAGE RETRIEVAL<br>Fuga Nakamura, Rvosuke Harakawa, Masahiro Iwahashi, Nagaoka University of Technology, Japan                                              |  |
| Wed, 15 Dec, 11:20 - 13:20 Japan Standard Time (UTC +9)<br>Wed, 15 Dec, 02:20 - 04:20 Coordinated Universal Time            | Post Comment                                                  |                                                                                                    |  |
| Tue, 14 Dec, 21:20 - 23:20 Eastern Standard Time (UTC -5)         Tue, 14 Dec, 18:20 - 20:20 Pacific Standard Time (UTC -8) |                                                               |                                                                                                    |  |
|                                                                                                    | Resources                                                     |                                                                                                    |  |
|                                                                                                    | No resources available.                                       |                                                                                                    |  |

### How to see presentation video of on-demand session

Please click presentation title that you would like to see in the program at a glance on top page.

| APSIPA 2021 Authors - Program - Present                                                                                                    |                                                                                                    |                                                                                                    |                                                                                                    |                                                                                                    | Program at a                                                        | a glan             | ce page                                                                                                    |                                                                                                    |                                                                                                    |
|----------------------------------------------------------------------------------------------------|----------------------------------------------------------------------------------------------------|----------------------------------------------------------------------------------------------------|----------------------------------------------------------------------------------------------------|----------------------------------------------------------------------------------------------------|---------------------------------------------------------------------|--------------------|----------------------------------------------------------------------------------------------------|----------------------------------------------------------------------------------------------------|----------------------------------------------------------------------------------------------------|
| Wednesday, December 15                                                                                                    |                                                                                                    |                                                                                                    |                                                                                                    |                                                                                                    | 1108.4111.44                                                        | a 8.a              | 66 page                                                                                                    |                                                                                                    |                                                                                                    |
| Wed, 15 Dec, 10:30 - 11:00 Japan Standard Time (UTC +9)<br>Wed, 15 Dec, 01:30 - 02:00 Coordinated Universal Time<br>Tue, 14 Dec, 20:30 - 21:00 Eastern Standard Time (UTC -5)<br>Tue, 14 Dec, 17:30 - 18:00 Pacific Standard Time (UTC -8)                         | Begins in 15D 19h<br>Opening Ceremony                                                                                              |                                                                                                    | Live Sessi                                                                                                    | on A (Hall)                                                                                                    |                                                                     |                    |                                                                                                    | Ī                                                                                                    |                                                                                                    |
| Wed, 15 Dec, 11:00 - 11:20 Japan Standard Time (UTC +9)<br>Wed, 15 Dec, 02:00 - 02:20 Coordinated Universal Time<br>Tue, 14 Dec, 21:00 - 21:20 Eastern Standard Time (UTC -5)<br>Tue, 14 Dec, 18:00 - 18:20 Pacific Standard Time (UTC -8)                         | Break                                                                                                    |                                                                                                    |                                                                                                    |                                                                                                    |                                                                     |                    | Logout<br>Technical Program / Se                                                                                             | ession OD-SLA-1                                                                                                    | Dashboard                                                                                                    |
| Wed, 15 Dec, 11:20 - 13:20 Japan Standard Time (UTC +9),<br>Wed, 15 Dec, 02:20 - 04:20 Coordinated Universal Time<br>Tue, 14 Dec, 21:20 - 23:20 Eastern Standard Time (UTC -5)<br>Tue, 14 Dec, 18:20 - 20:20 Pacific Standard Time (UTC -8)                        | Live Session A (Hall)<br>Begins in 15D 20h<br>Special Session<br>SS-IVM-4: Advanced Topics<br>in Low Precision Image<br>Processing | Live Session B (Annex)<br>Begins in 15D 20h<br>Special Session<br>SS-WCN-1(1): Digital<br>Convergence of 5G/B5G,<br>AloT and Security (1) | Live Session C (10A)<br>Begins in 15D 20h<br>Special Session<br>SS-BioSiPS-1: Deep Learning<br>for Biomedical Signal<br>Processing and Systems | Live Session D (Virtual)<br>Begins in 150 20h<br>Special Session<br>SS-SLA-1: Robust Speaker<br>Recognition with<br>Microphone Arrays       | On-Demand A<br>Begins in 15D 20h<br>OD-SLA-1: Speech<br>Recognition | Beg<br>OD-<br>Syst | OD-SLA-1: Spec<br>Be<br>Wed, 15 Dec, 11:20 - 13                                                                              | ech Recognition<br>gins in 15 days and 20 hours<br>3:20 Japan Standard Time (UTC +9)                                                                                                    | Track: Speech, Language, and Audio (SLA)                                                                                                    |
| Wed, 15 Dec, 13:20 - 14:40 Japan Standard Time (UTC +9)<br>Wed, 15 Dec, 04:20 - 05:40 Coordinated Universal Time<br>Tue, 14 Dec, 23:20 - 00:40 Eastern Standard Time (UTC -5)<br>Tue, 14 Dec, 20:20 - 21:40 Pacific Standard Time (UTC -8)                         | Lunch Break                                                                                                    |                                                                                                    |                                                                                                    |                                                                                                    |                                                                     |                    | Wed, 15 Dec, 02:20 - 04<br>Tue, 14 Dec, 21:20 - 23:<br>Tue, 14 Dec, 18:20 - 20:                                              | 4:20 Coordinated Universal Time<br>220 Eastern Standard Time (UTC -5)<br>220 Pacific Standard Time (UTC -8)                                                                                                    |                                                                                                    |
| Wed, 15 Dec, 13:30 - 14:10 Japan Standard Time (UTC +9).           Wed, 15 Dec, 04:30 - 05:10 Coordinated Universal Time           Tue, 14 Dec, 20:30 - 00:10 Eastern Standard Time (UTC -5).           Tue, 14 Dec, 20:20 - 01:10 Eastern Standard Time (UTC -5). | Begins in 150 22h)<br>L-1-A: Industrial Workshop (LII                                                                              | NE)                                                                                                    | Live Sessi                                                                                                    | on A (Hall)                                                                                                    |                                                                     |                    | OD-SLA-1.1: ON TH<br>IMBALANCED CORI<br>Kak Soky, Kyoto Universi<br>Tatsuya Kawahara, Kyoto                                  | IE USE OF SPEAKER INFORMATION FOF<br>PORA<br>ty, Japan; Sheng Li, National Institute of Informatic<br>University, Japan                                                                                                    | R AUTOMATIC SPEECH RECOGNITION IN SPEAKER-<br>on and Communications Technology, Japan; Masato Mimura, Chenhui Chu,                                                                                                    |
| Wed, 15 Dec, 14:40 - 16:40 Japan Standard Time (UTC +9)<br>Wed, 15 Dec, 05:40 - 07:40 Coordinated Universal Time<br>Wed, 15 Dec, 05:40 - 02:40 Eastern Standard Time (UTC -5)<br>Tue, 14 Dec, 21:40 - 23:40 Pacific Standard Time (UTC -8)                         | Live Session A (Hall)<br>Begins in 15D 23h<br>Special Session<br>SS-SPS-1: High-Performance<br>Image Processing                    | Live Session B (Annex)<br>Begins in 15D 23h<br>Special Session<br>SS-MSF-1: The Future of<br>Biometrics beyond                            | Live Session C (10A)<br>Begins in 15D 23h<br>Special Session<br>SS-IVM-2: Advances in<br>Human Behavior Sensing                                | Live Session D (Virtual)<br>Begins in 15D 23h<br>Special Session<br>SS-WCN-1(2): Digital<br>Convergence of 5G/B6G,<br>Alar Tang Sesuria (2) | On-Demand A<br>Begins in 15D 23h<br>OD-SLA-2: Speech<br>Enhancement | Beg<br>OD<br>Me    | OD-SLA-1.2: SPECT<br>Hao Shi, Graduate Schoo<br>Communications Techno<br>Science and Technology,<br>Graduate School of Infor | ROGRAMS FUSION-BASED END-TO-EN<br>ol of Informatics, Kyoto University, Japan; Longbiac<br>logy (NICT), Japan; Cunhang Fan, Anhui Province I<br>Anhui University, China; Jianwu Dang, Japan Adva<br>matics, Kyoto University, Japan | ID ROBUST AUTOMATIC SPEECH RECOGNITION<br>b Wang, Tianjin University, China; Sheng Li, National Institute of Information and<br>Key Laboratory of Multimodal Cognitive Computation, School of Computer<br>anced Institute of Science and Technology, Ishikawa, Japan; Tatsuya Kawahara, |
|                                                                                                    |                                                                                                    | Recognition and Security                                                                                                    | and Understanding                                                                                                    | Aloi and Security (2)                                                                                                    |                                                                     |                    | OD-SLA-1.3: CONFO<br>Shengqiang Li, Menglong<br>OD-SLA-1.4: EFFICII<br>Shengqiang Li, Menglong                               | DRMER-BASED END-TO-END SPEECH R<br>g Xu, Xiao-Lei Zhang, Northwestern Polytechnical<br>ENT CONFORMER-BASED SPEECH RECC<br>g Xu, Xiao-Lei Zhang, Northwestern Polytechnical                                                         | LECOGNITION WITH ROTARY POSITION EMBEDDING University, China DGNITION WITH LINEAR ATTENTION University, China                                                                                                    |
|                                                                                                    |                                                                                                    |                                                                                                    |                                                                                                    |                                                                                                    |                                                                     |                    | OD-SLA-1.5: ONE IN<br>SPEECH RECOGNITI<br>Zhengkun Tian, Institute                                                           | N A HUNDRED: SELECTING THE BEST P<br>ION<br>of Automation, Chinese Academy of Sciences, Chi<br>Chinese Academy of Sciences, China                                                                                                  | REDICTED SEQUENCE FROM NUMEROUS CANDIDATES FOR                                                                                                    |

#### If you go to each presentation page from the program, you can see the presentation video, and slides (if provided).

| APSIPA 2021 Authors * Program * Presentation Instructions *                                                                                                    |                                                                                                    |                                                                                               |
|----------------------------------------------------------------------------------------------------|----------------------------------------------------------------------------------------------------|-----------------------------------------------------------------------------------------------|
| Technical Program / Session OD-SLA-1 / Paper OD-SLA-1.1                                                                                                    |                                                                                                    |                                                                                               |
| OD-SLA-1.1                                                                                                    | Presentation                                                                                                    | Session OD-SLA-1                                                                              |
| Presentation title<br>List of authors                                                                                                    |                                                                                                    |                                                                                               |
| Session:<br>Speech Recognition<br>Session Time:<br>Wed, 15 Dec, 11:20 - 11:20 Japan Standard Time (UTC + 9)<br>Wed, 15 Dec, 02:20 - 04:20 Coordinated Universal Time.<br>Tue, 14 Dec, 71:20 - 20:20 Pacific Standard Time (UTC - 8)<br>Tue, 14 Dec, 18:20 - 20:20 Pacific Standard Time (UTC -8) | Presentation video                                                                                                    | Session list                                                                                  |
| You can use chat                                                                                                    | ► 0:00 / 11:39 • C I I       Begins in 15 days and 20 hours                                                                                                    |                                                                                               |
| discussion here.                                                                                                    | Be the first to comment on this paper!          Write your question or comment:         Participants are expected to follow the IEEE Code of Conduct.         Post Comment | If there's any<br>slides/notes has been<br>provided by presenter,<br>you can check from here. |

#### Gather.Town

APSIPA ASC 2021 provides a Gather.Town space as a virtual environment, mainly for discussion in on-demand presentations and social communication between participants.

The participants can have a live discussion for on-demand presentation (see p. 15), use the Zoom links to live presentations in Live A~D rooms, access the sponsor pages in the sponsor booth (blue box in a map), and meet other participants at any place.

The space is already available 24-hours and it will be until a few days after the conference. We recommend the participants to check the access to Gather.Town (see p. 14) before the conference starts.

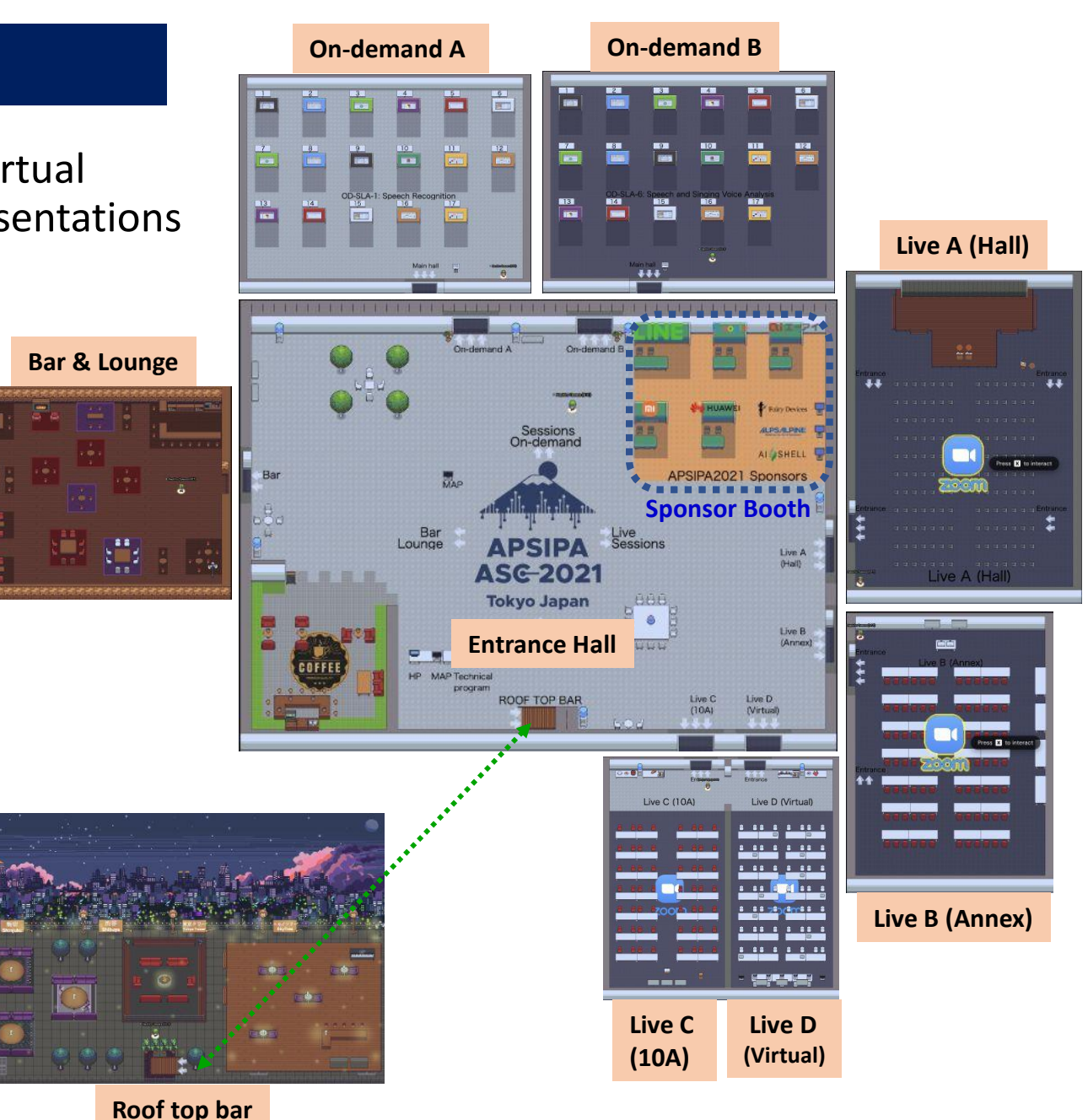

#### How to join Gather.Town

1. Go to our Gather. Town space with the URL below:

URL: https://gather.town/app/82GSTAOGmb3bWRjw/APSIPA2021

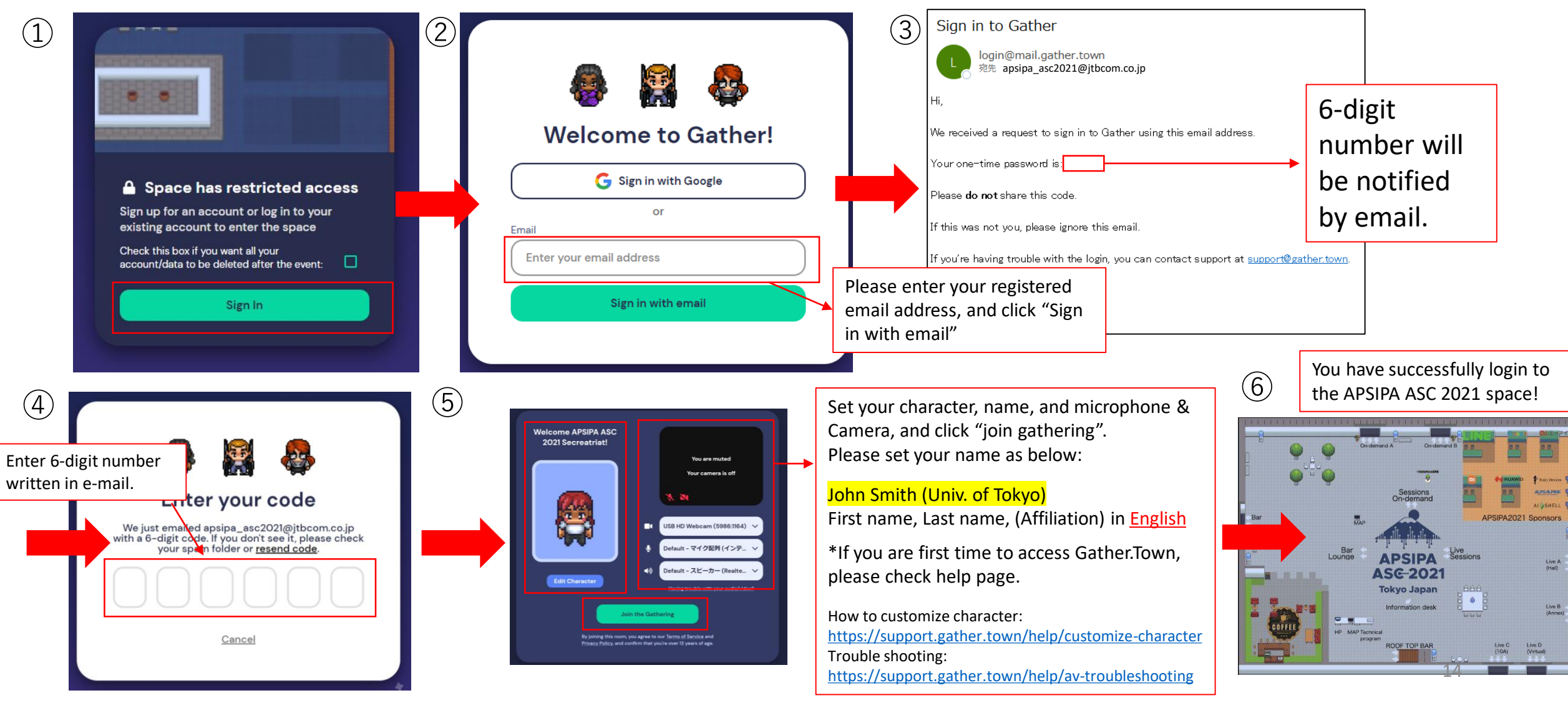

### Exploring in Gather.Town

To explore the space, please use the keyboard to move. Please read guest guide of Gather. Town for more instructions.

https://support.gather.town/help/new-user-faqs#what-do-i-need-to-get-started

#### Discussion on Gather.Town (On-demand A&B session)

- 1. Enter the room (On-demand A or B) and check the session name on the floor (Red boxes on Fig. 1 and 2)
- 2. Presenters are waiting at each presentation number space. Each private space in front of the poster number (Green box on Fig 2) is a discussion space for each presenter.
- 3. If you have any questions, please ask the presenters and have a discussion at each designated space.

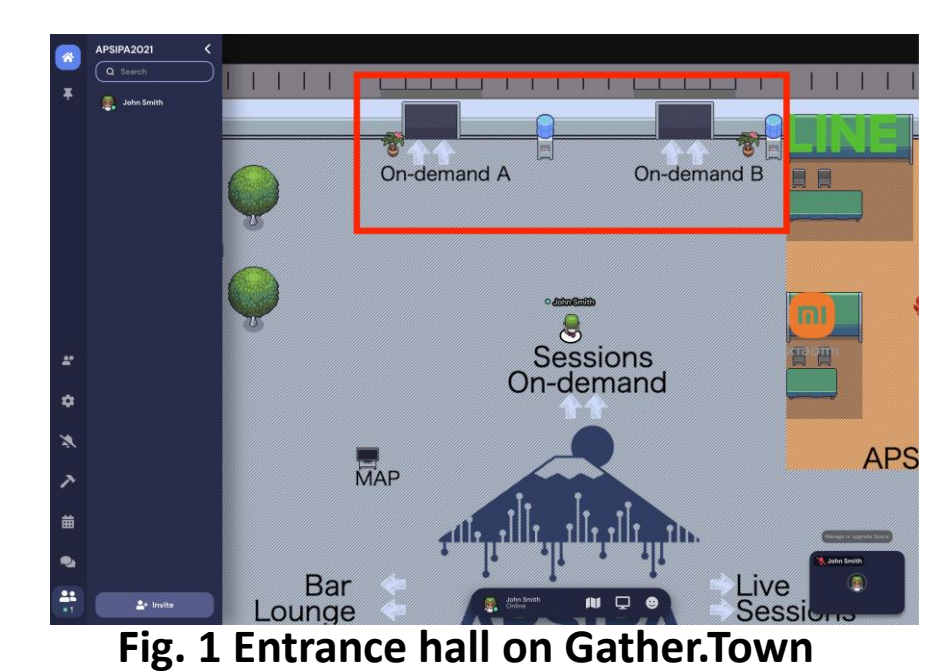

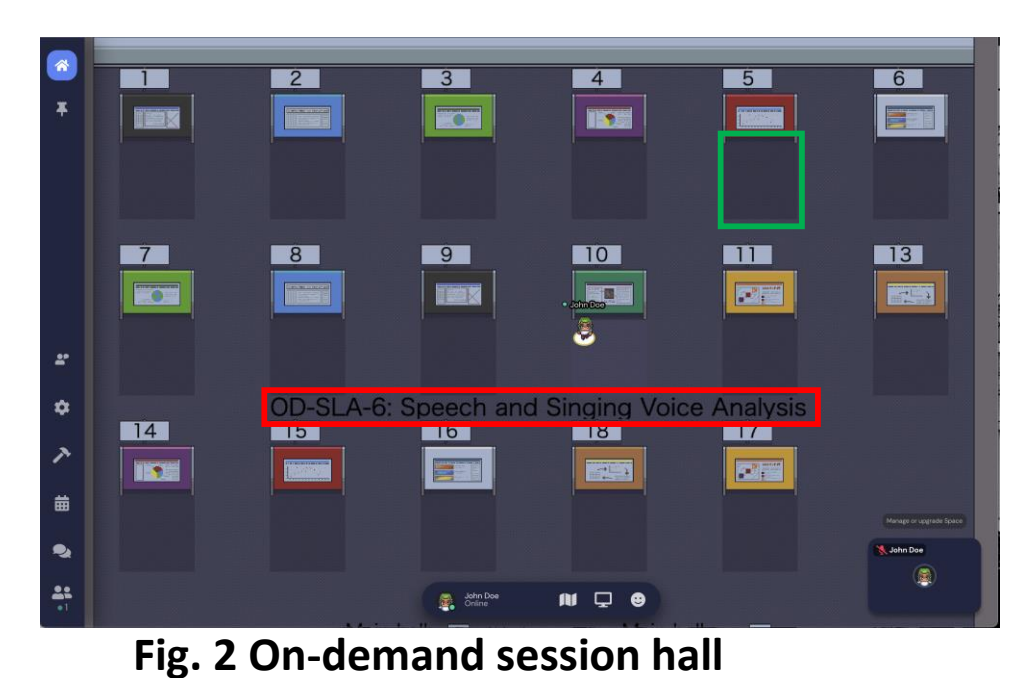

15

## **Contact information**

APSIPA ASC 2021 Secretariat

Registration office: <u>apsipa\_asc2021-reg@jtbcom.co.jp</u>

Online platform support office: <a href="mailto:apsipa2021@cmsworkshops.com">apsipa2021@cmsworkshops.com</a>